# PSIMチュートリアル SimCouplerモジュール MATLAB/Simulinkとの 連成シミュレーションを行なう方法

Mywayプラス株式会社

1. はじめに

SimCoupler モジュールは、PSIM と Matlab/Simulink を連成してシミュレーションを行うため に使用するモジュールです。このチュートリアルでは、SimCoupler モジュールの使用方法を説 明し、PSIM と Simulink それぞれの操作方法を示します。

2. 初期設定

SimCouplerを初めて使用する場合は、MATLAB/Simulinkと連成を行うための設定を行います。 PSIM を起動し、メニューの「ユーティリティ(Utilities)」→「SimCoupler 設定(SimCoupler Setup)」

#### 3. シミュレーション回路

電流フィードバック制御を持つ簡単な降圧コンバータ(chop1q\_ifb.sch)を例として使用します。 PI コントローラの入力はインダクタ電流の測定値と指令値の差分で、電力回路でスイッチを制 御するゲート信号を発生させるようにキャリア波形と PI 出力を比較します。

このチュートリアルでは、制御回路の一部(青色点線長方形の内部の回路)を Simulink で実行され、回路の残りを PSIM で実行する回路に変更してシミュレーションを行います。

【ファイル保存場所】C:¥Program Files¥Powersim¥PSIM\*\*\*¥examples¥SimCoupler

【ファイル名】chop1q\_ifb.sch

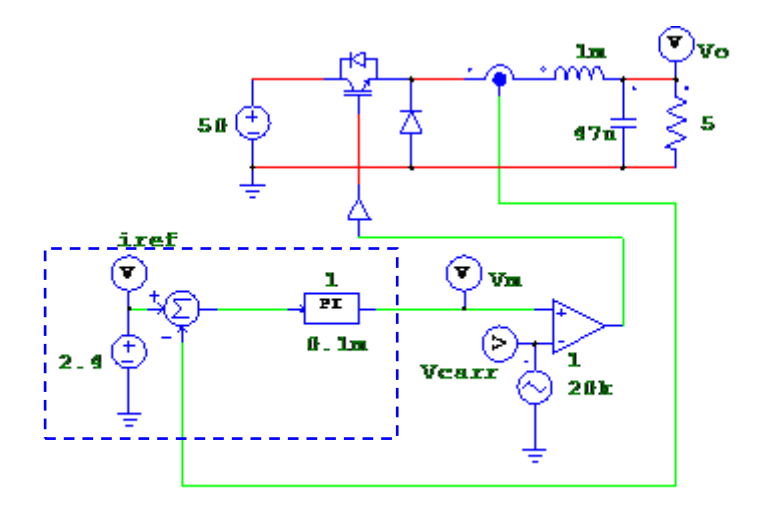

図 1 chop1q\_ifb.sch

PSIM で回路を開き、「c:¥test」というディレクトリに、別の名前「chop1q\_ifb\_psim.psimsch」でファイルを保存してください。

### Myway

#### 3.1. ファイルの編集

別名で保存した回路を編集し、Simlimk と接続します。図 1 の青色点線で囲った部分(電圧源、加算器、PI 制御器、グランド、電圧プローブ)を削除します。

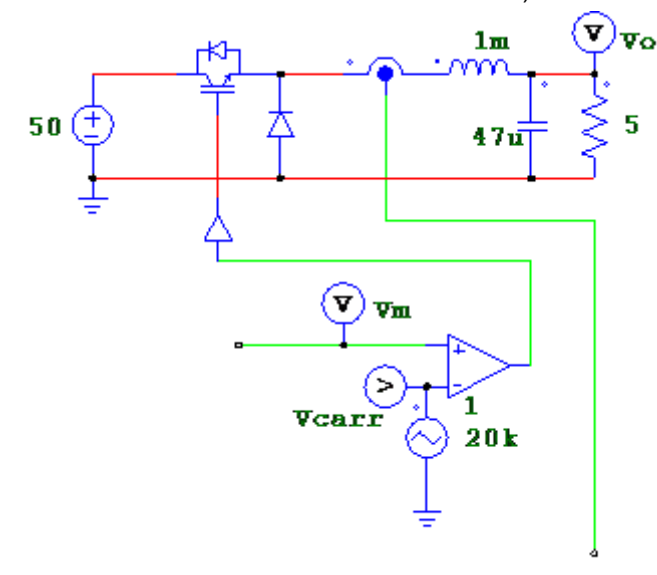

図 2 制御部を削除した回路

PSIM と Simlink のインターフェースを定義するノードを追加します。 「入力リンクノード(In Link Node)」は Simulink からの信号を受け取り、「出力リンク ノード(Out Link Node)」は Simulink へ信号を送ります。回路図上に複数の入力/出力リ ンクノードを配置しても問題ありません。

まず、「出カリンクノード(Out Link Node)」ブロックを電流センサの出力に配置します。 ブロックは「素子(Element)」→「制御ライブラリ(Control)」→「SimCoupler モジュー ル(SimCoupler Module)」に含まれています。

比較器の入力に「入力リンクノード(In Link Node)」ブロックを配置します。

「出力リンクノード(Out Link Node)」をダブルクリックし、名前を「iL」に、「入力リ ンクノード(In Link Node)」の名前を「Vm」に変更します。

Simlink 側で電圧の出力を確認したい場合は、負荷抵抗に電圧センサを接続して、電圧 センサ出力を「出力リンクノード(Out Link Node)」に接続します。名前を「Vo」に変 更すると、回路は下図の様になります。

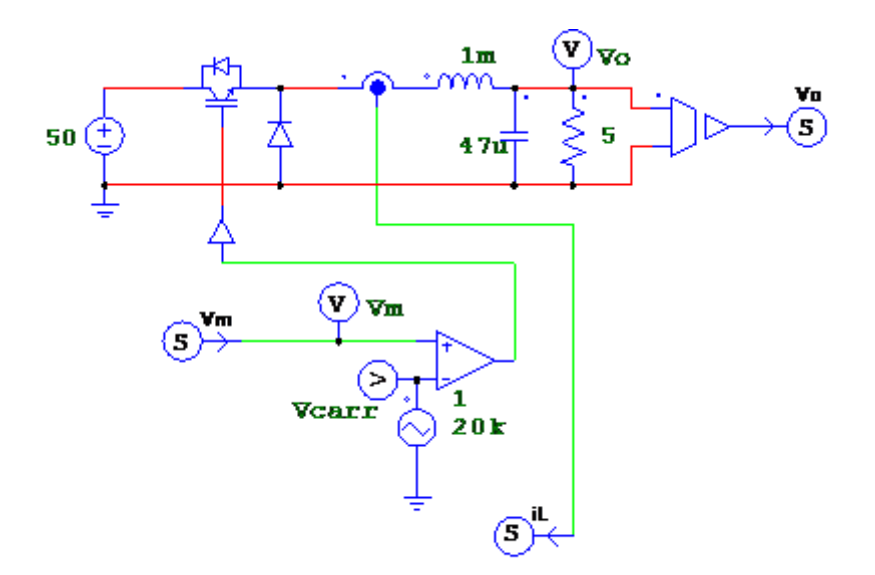

図 3 入力/出力リンクノード配置後の回路

2 つ以上の「入力リンクノード」や「出力リンクノード」を配置した場合、リンクノ ードの順番を MATLAB/Simulink の SimCoupler モデルのノードの順番とそろえる必要 があります。

メニューの「シミュレート」→「SLINK ノード」を選択するとノードの配置を設定す るウィンドウが表示されます。ノードの順番を入れ替えるには選択して矢印をクリッ クしてください。設定が終わったら回路図を保存します。

3.2. MATLAB 側の操作

MATLAB/Simulink を起動し、PSIM の回路上から削除した制御回路に該当する回路を 作成します。

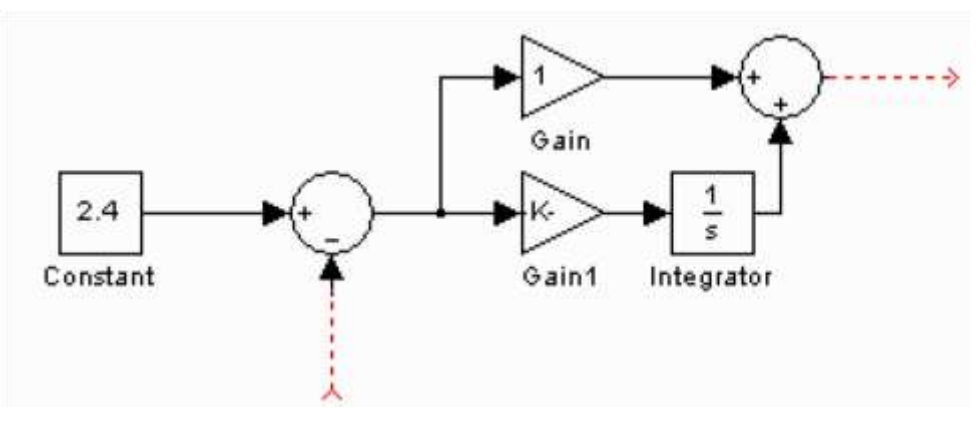

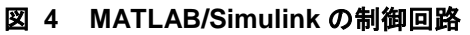

MATLAB/Simulink で作成した回路を PSIM と同じフォルダに保存してください。

Simlink のライブラリブラウザの「S-function SimCoupler」メニューから SimCoupler ブロックを選択し、MATLAB/Simulink で作成した回路に配置します。

SimCoupler ブロックをダブルクリックすると以下のダイアログが表示されます。

| -     |                           | PSim Settings | - 🗆 🗙           |
|-------|---------------------------|---------------|-----------------|
| PSI   | M Schematic File:         |               |                 |
| 'C:¥t | test¥chop1q_ifb_psim_para | Browse        |                 |
|       | Variable                  | Value         | Show Schematic  |
| 1     | varL1                     | 1m            |                 |
| 2     | C3_cap                    | 47u           |                 |
| 3     | Ro                        | 5             | Add Variable    |
|       |                           |               | Delete Variable |
|       | ОК                        | Apply         | Cancel          |

図 5 SimCoupler ブロックのダイアログ

「Browse」ボタンをクリックして PSIM で作成した「chop1q\_ifb\_psim.psimsch」を選 択します。「Show Schematic」をクリックすると PSIM が起動し、回路が表示されま す。「Apply」をクリックしてファイルを適用し、「OK」をクリックしてウィンドウを 閉じます。

SimCoupler ブロックのイメージは入力/出力のポートを PSIM で設定した入力リンク ノード / 出力リンクノードの数に合わせるために変わります。

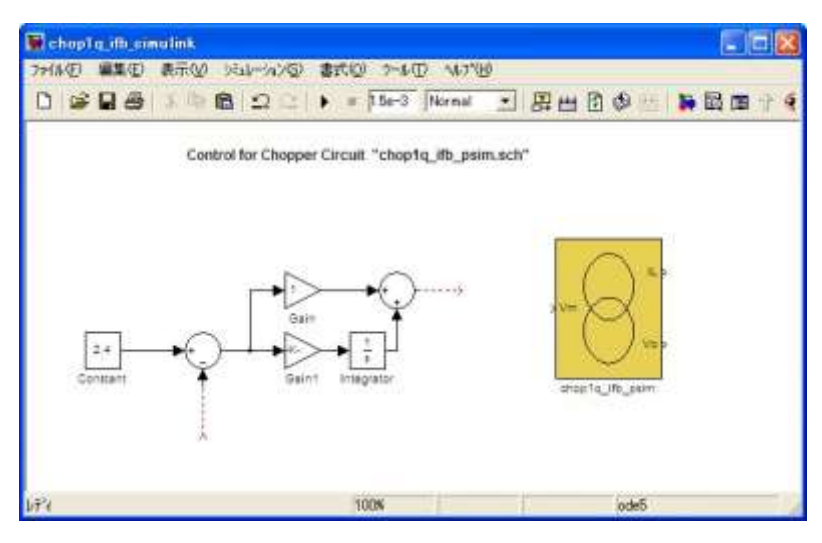

図 6 SimCoupler ブロックを読み込んだ回路

MATLAB/Simulink で PSIM の回路を読み込んだ後に PSIM の回路を変更した場合、 「Edit」→「Update Diagram」を選択するとアップデートすることができます。

Simulinkの回路と SimCoupler ブロックを接続し、回路を保存します。

シミュレーションの実行条件を設定します。「Simulatrion」→「Configuration Parameters」を選択します。「ソルバオプション」で「タイプ」を「固定ステップ」ま たは「可変ステップ」に設定します。固定ステップを選択した場合は「固定ステップ(基 本サンプル時間)」の値は PSIM のタイムステップと同じか、できる限り近い値を設定 します。

| w Configuration Param<br>選択:                                                           | reters: chopilg_itb_simulink<br>┌─シミュレーション時間                | r13/Configuration                  |                     |       |
|----------------------------------------------------------------------------------------|-------------------------------------------------------------|------------------------------------|---------------------|-------|
| ーー <mark>ソルパー</mark><br>テ <sup>ヘ</sup> タのイソホ <sup>ヘ</sup> ト/エクスホ <sup>ヘ</sup> ト<br>最適化 | 開始時間: 0.0                                                   | 終了時間: 1.5e-                        | 3                   |       |
| ⊕-診断<br>ハートウェア実行<br>モテ礼参照<br>玉Real=Time Workshop                                       | - ハル オノジョン<br>タイフ <sup>9</sup> 、 固定 ステッフ <sup>9</sup>       | ע אווא ode5 (Dorr                  | mand-Prince)        | •     |
|                                                                                        | 周期的なサソフ?ル時間の制約:<br>固定ステッフ?(基本サソフ?ル時間)                       | 制約なし<br> 2e-6                      |                     |       |
|                                                                                        | 周期的なサンプ乳時間のタスクモード<br>「高いプライオリティの値はより高いタ<br>「タスフ間のデータの伝達を自動的 | │Auto<br>スクのフႪイオリティを示します<br>こ扱います。 |                     |       |
|                                                                                        |                                                             | <u>Q</u> K <u></u> ‡¢Уł            | ен(©)  ( <u>H</u> ) | 道用(A) |

図 7 Configuration Parameters(固定ステップ)

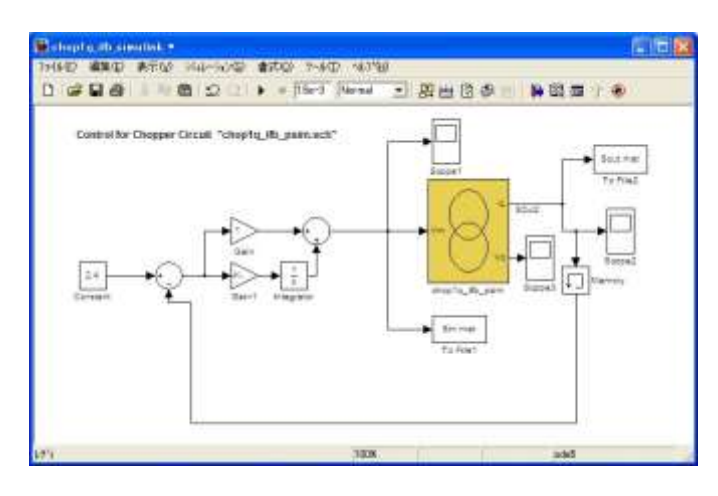

図 8 固定ステップの場合の回路

Simlink の「ソルバオプション」の「タイプ」を「可変ステップ」に設定した場合は、 SimCoupler の入力にゼロ次ホールドを使います。ゼロ次ホールドのサンプル時間は PSIM のタイムステップと同じかできる限り近い値に設定してください。

| 星択:                | - シミュレーション時間    |           |         |              |                        |   |
|--------------------|-----------------|-----------|---------|--------------|------------------------|---|
|                    | 開始時間: 0.0       |           | je i    | 終了時間: 1.5e   | -3                     |   |
|                    | − Уแก่ฬ7%ั∍⊻    |           |         |              |                        |   |
|                    | \$17%           | 可変ステッフ。   | •       | УША <u>*</u> | ode45 (Dormand-Prince) | - |
| Real-Time Workshop | 最大ステップのサイスを     | auto      |         | 相対誤差:        | 1e-3                   |   |
|                    | 最小ステップがイスミ      | suto      |         | 絕対許容誤差:      | auto                   |   |
|                    | 初期ステップペサイスミ     | auto      |         |              |                        |   |
| Interface          | を泊りロッシングコントロール: | ロー加な設定を利用 | •       |              |                        |   |
|                    |                 | ·         | 5-5- an |              |                        |   |

図 9 Configuration Parameters(可変ステップ)

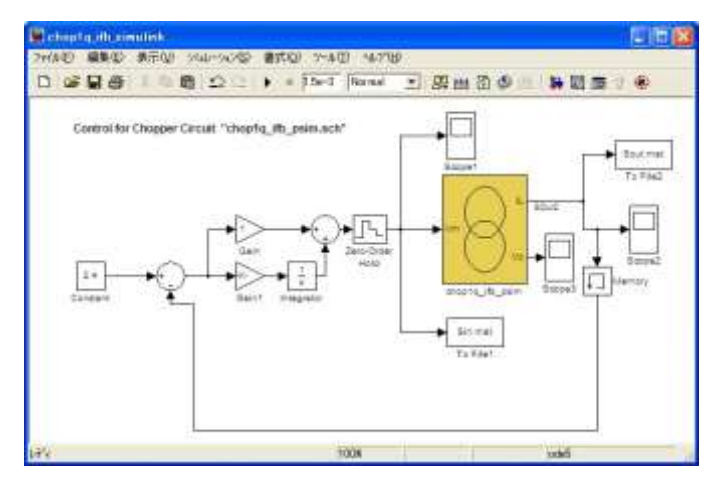

#### 図 10 可変ステップの場合の回路

設定が全て終わったら Simlink のシミュレーションを実行します。

## Myway

- 4. 注意
  - SimCoupler モジュールを別の PSIM フォルダから使用する場合、あるいは Matlab フ オルダの場所が変更になっている場合は、再び PSIM フォルダから「SetSimPath.exe」 を実行する必要があります。
  - PSIM ネットワーク版と PSIM スタンドアロン版など、タイプやバージョンの違う
    PSIM を使用している場合に SimCoupler Module を使用する場合は、ネットワーク版
    を使う場合はネットワーク版フォルダから、スタンドアロン版を使う場合はスタンド
    アロン版フォルダからそれぞれ「SetSimPath.exe」を実行してください。
  - 上記と同様に、Matlabのバージョンを古いバージョンから新しいバージョンに変更する際にも「SetSimPath.exe」実行して、新しいバージョンを選んでください。
  - SimCoupler ブロックがフィードバックループの一部になるようなシステムでは、
    SimCoupler ブロックが代数ループ(Algebraic Loop)の一部になってしまうことがあります。MATLAB/Simulinkのバージョンによっては代数ループが存在するシステムのシミュレーションができないことがあり、シミュレーションができる場合にもシミュレーション速度が著しく低下することがあります。代数ループを「Break」するためには、SimCoupler ブロックの各出力端子に「Memory」 ブロックを接続し、1 積分ステップ分の時間遅れを挿入します。
  - Simulink と PSIM が異なるタイムステップを持つ可能性がありますので、2 つのプログ ラムの間で論理信号(0 と 1)を交換する場合は注意してください。

ご注意

- 1. 本資料に記載された製品の仕様は、予告なく変更することがあります。
- 2. 本資料の内容については、万全を期しておりますが、万一ご不明な点などがありましたら、弊社までお申しつけくだ さい。
- 3. 本資料に記載された情報に起因する損害または特許権その他権利の侵害に関しては、弊社は一切の責任を負いません。

4. 本資料によって第三者または弊社の特許権その他権利の実施権を許諾するものではありません。

- 5. 弊社の書面許諾なく、本資料の一部または全部を無断で複製することを固くお断りします。
- 6. 本資料に記載されている会社名、商品名は、各社の商標または登録商標です。

Copyright 2015 by Myway Plus Corporation.

All rights reserved. No part of this manual may be photocopied or reproduced in any form or by any means without the written permission of Myway Plus Corporation. Co., Ltd.

発行:Myway プラス株式会社 〒222-0022

横浜市西区花咲町 6-145 横浜花咲ビル TEL:045-548-8831 FAX:045-548-8832

ホームページ: <u>http://www.myway.co.jp</u> Eメール: <u>sales@myway.co.jp</u>